# Tutorial técnico

Como criar uma visualização favorita no SIM Next

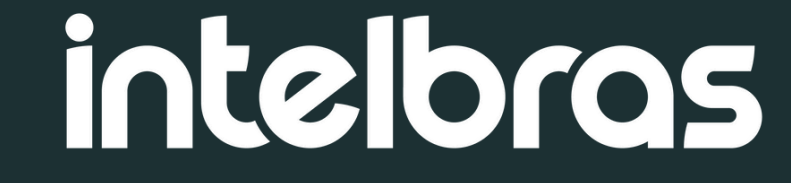

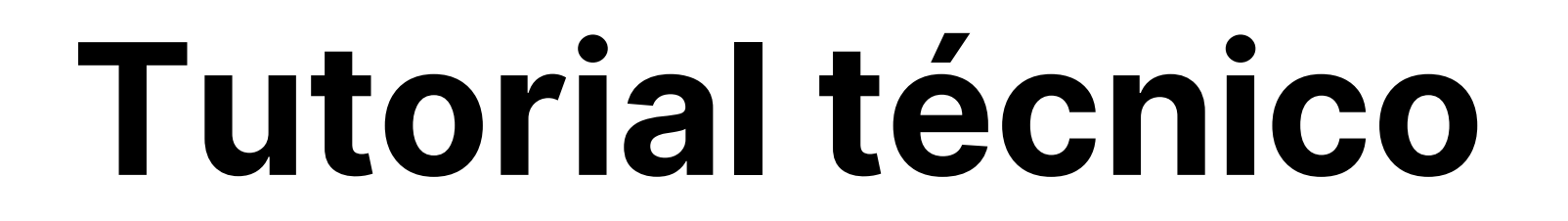

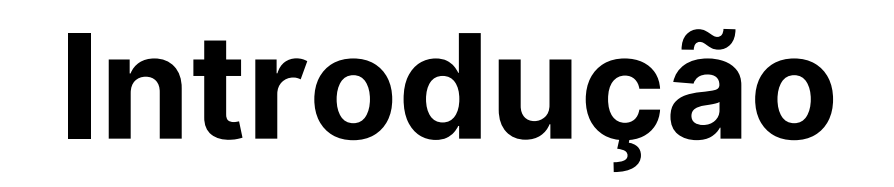

Este tutorial ensina como criar uma visualização favorita, também conhecida como mosaico, dentro do SIM Next. O objetivo é ajudar você a configurar uma tela personalizada com as câmeras ou dispositivos mais utilizados, facilitando o monitoramento e o acesso rápido às informações mais importantes.

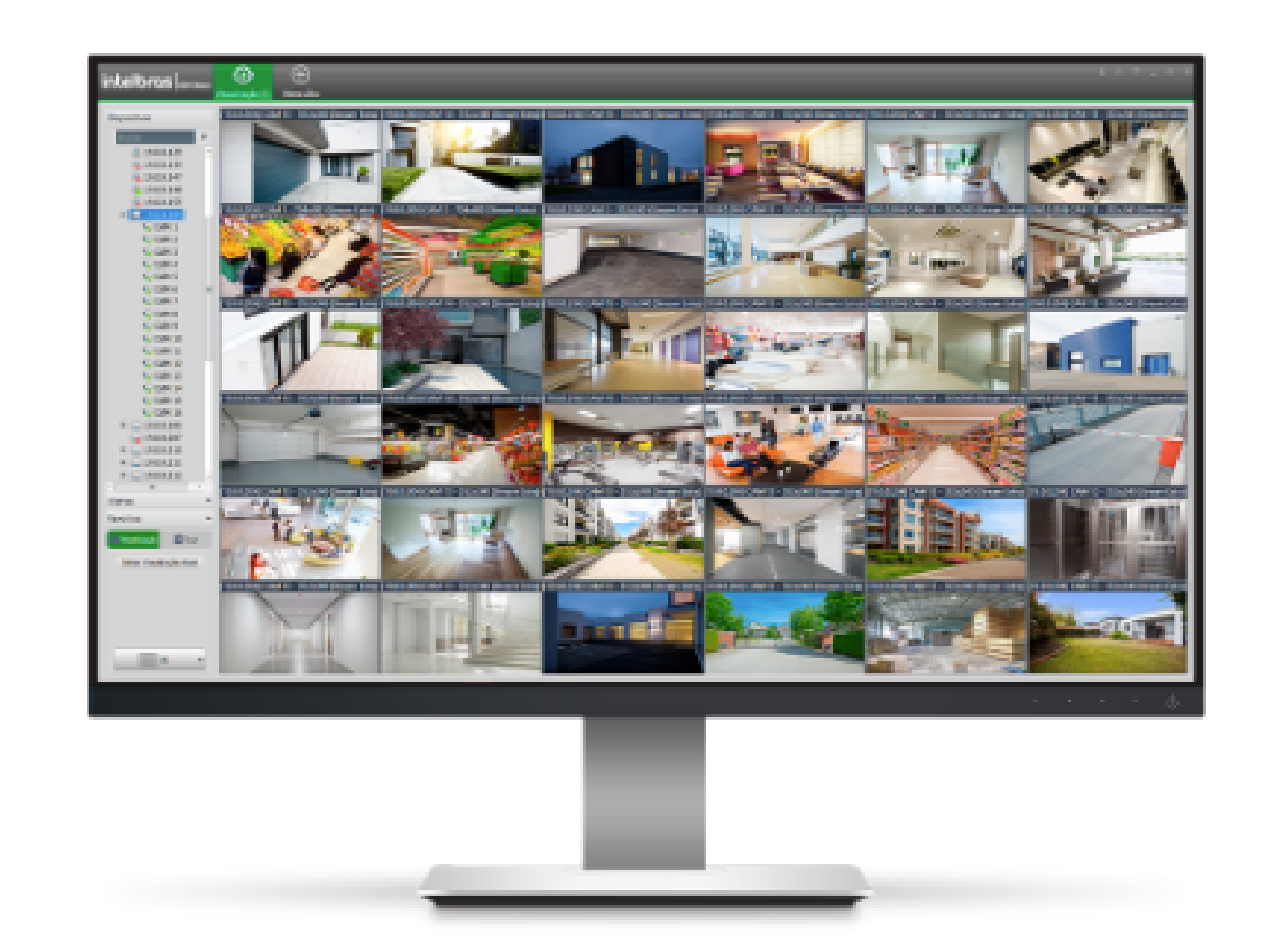

De forma prática e didática, o passo a passo orienta como selecionar, organizar e salvar os layouts desejados, garantindo que sua visualização fique adaptada à rotina e às necessidades do projeto ou do cliente.

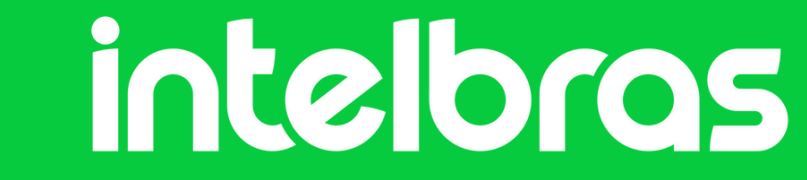

# Como criar uma visualização favorita no SIM Next

Ao abrir o SIM Next, clique em Visualização.

| • | intelbras    | 5   SIM No                      | 🕂 Nova Aba     | Dispositivos              |       |            |                            |                  |  |  | ∭   <b>¢</b> ₀  🖷   🖴 | 🏖   ?   — 🗇 🗙 |
|---|--------------|---------------------------------|----------------|---------------------------|-------|------------|----------------------------|------------------|--|--|-----------------------|---------------|
|   | Vigilância   | Ľ                               |                |                           |       |            |                            |                  |  |  |                       |               |
|   | 0            |                                 |                | <u>ن</u>                  | Q     | <b>R</b> o | ((•)))<br>IM               |                  |  |  |                       |               |
|   | Visualização | Reprodução                      | Mídia          | Alarme                    | E-map | Planos     | Vídeo ao Vivo              | Leitura de Placa |  |  |                       |               |
|   |              |                                 |                |                           |       |            |                            |                  |  |  |                       |               |
|   |              |                                 |                |                           |       |            |                            |                  |  |  |                       |               |
|   |              |                                 |                |                           |       |            |                            |                  |  |  |                       |               |
|   |              |                                 |                |                           |       |            |                            |                  |  |  |                       |               |
|   | Avançado     |                                 |                |                           |       |            |                            |                  |  |  |                       |               |
|   | ۲            |                                 |                |                           | Ë     |            | \$                         | P                |  |  |                       |               |
|   | Dispositivos | Configuração de<br>Dispositivos | Gravação Local | Configuração de<br>Alarme | Log   | Contas     | Configuração de<br>Sistema | IP Utility       |  |  |                       |               |
|   |              |                                 |                |                           |       |            |                            |                  |  |  |                       |               |

| Aiuda |           |                    |            |           |
|-------|-----------|--------------------|------------|-----------|
| FAQ   | ?         |                    |            |           |
| FAQ   | Manual do | Assistente Virtual | Conheça o  | Novidades |
| TAU   | Usuário   | Assistente virtual | Defense IA | Novidades |
|       |           |                    |            |           |
|       |           |                    |            |           |
|       |           |                    |            |           |

#### Nessa tela de visualização, iremos criar um mosaico personalizado.

| 🕹 intelbras   sim Nex                                                                                                    | t 🕂 Nova Aba 🧿 Visualização | Dispositivos | ĭí  ✿,   ==   ♣   ₽   ?  — 쿄 × |
|----------------------------------------------------------------------------------------------------|-----------------------------|--------------|--------------------------------|
| Dispositivos<br>Puscar<br>Grupo Padrão<br>Compositivos<br>Compositivos<br>Composit |                             |              |                                |
| Favoritos   Visualização   Salvar   Atual:   Saídas Favoritas   PTZ   Eventos ao vivo   1                                                                                                    |                             |              |                                |

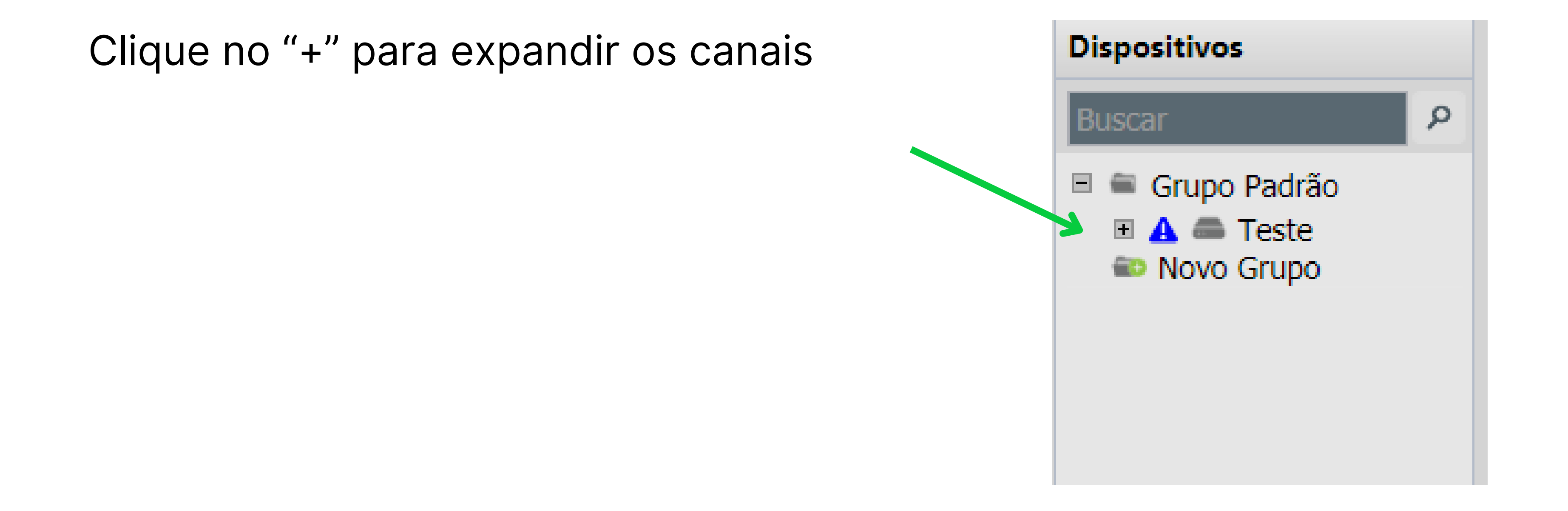

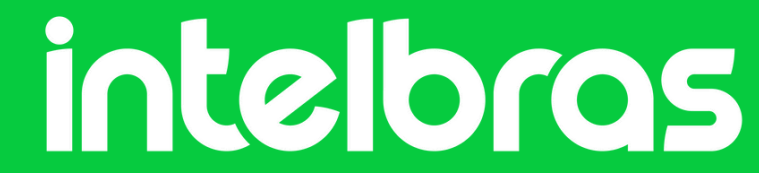

## Como criar uma visualização favorita no SIM Next

Selecione o tamanho do mosaico que deseja ou personalize um de acordo com a sua necessidade.

| 🕹 intelbras   SIM Next   🕀 Nova Aba 🗿 Visualização                                                                                                    | Dispositivos | ĭí \$; -♂× |
|----------------------------------------------------------------------------------------------------|--------------|------------|
| Dispositivos  Buscar  Grupo Padrão  Grupo Padrão  Grupo Padrão  Grupo Padrão  Grupo Padrão  Grupo  Canal1  Grupal2  Grupal3  Grupal3  Grupal4  Grupal5  Grupo  Novo Grupo |              |            |

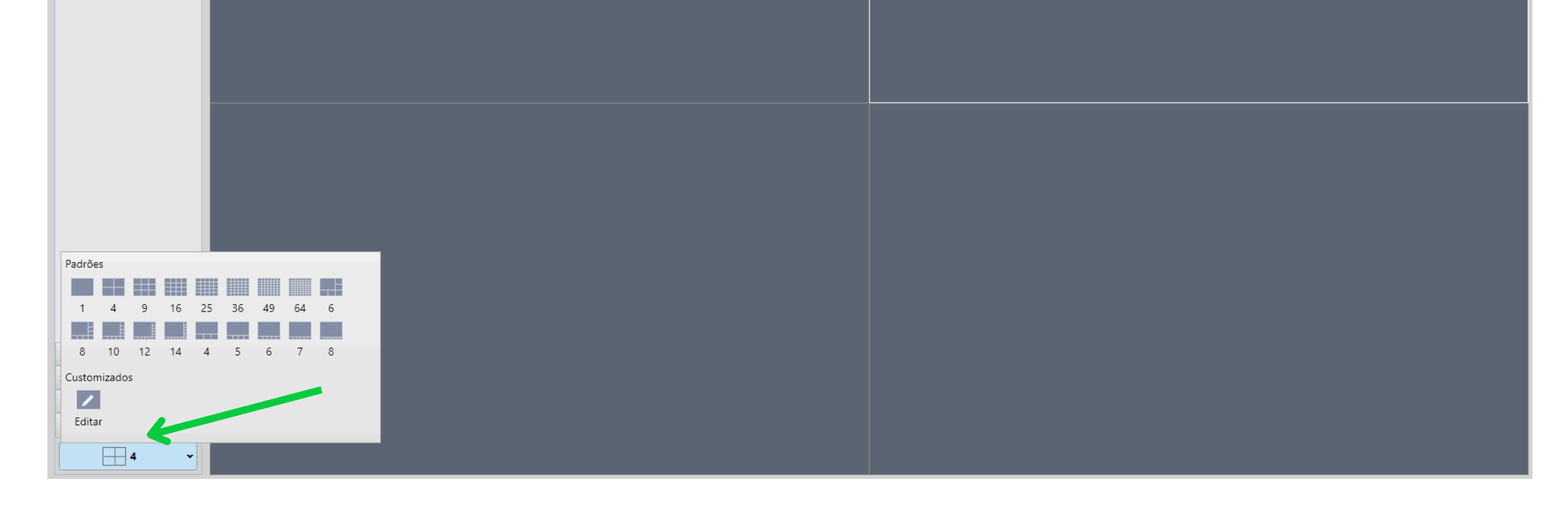

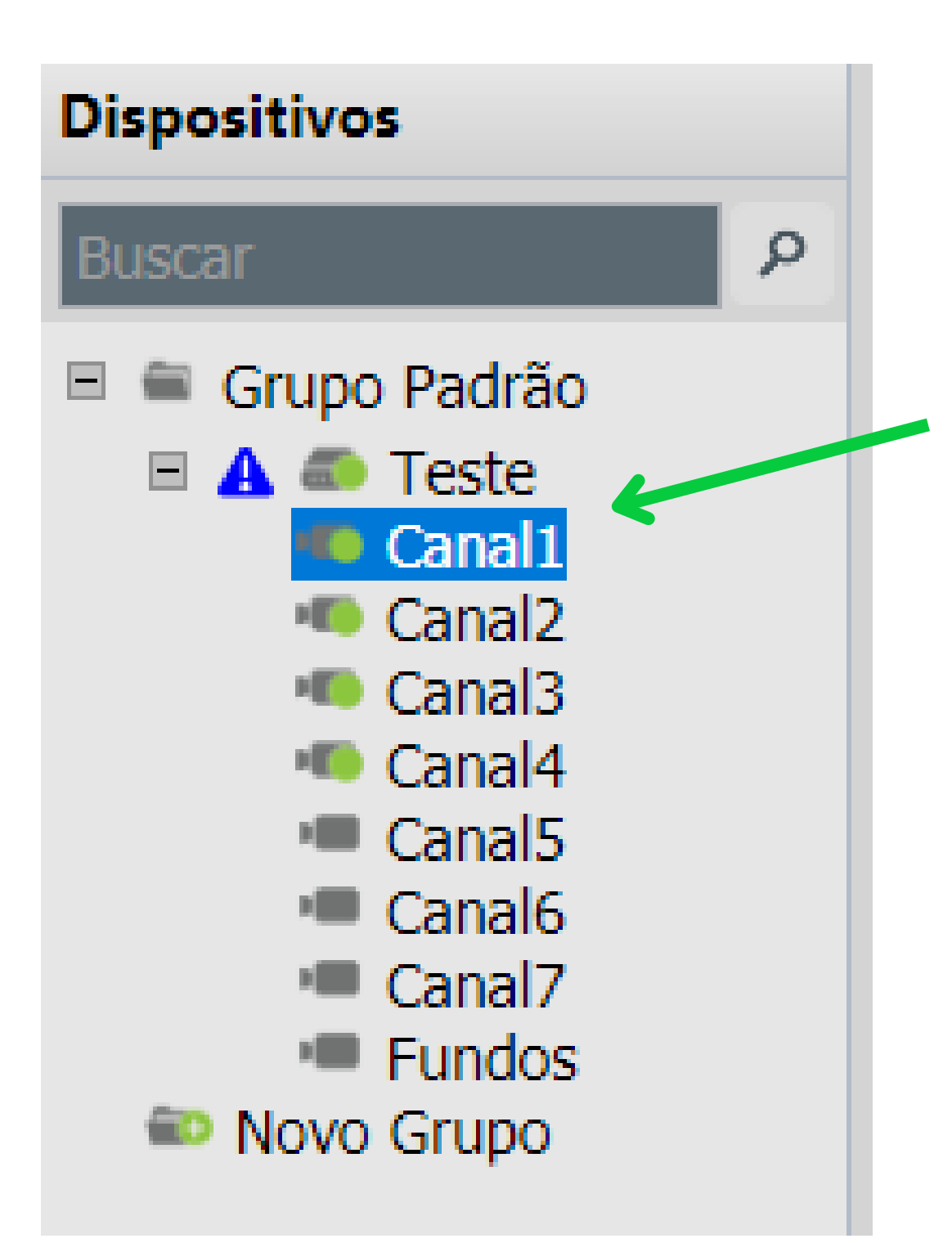

Para adicionar canais ao mosaico, mantenha pressionado e arraste-os para o local desejado ou dê um duplo clique sobre o canal que deseja incluir.

#### <u>Observações:</u>

- É possível duplicar canais, caso necessário.
- Canais de diferentes gravadores podem ser adicionados simultaneamente.
- Câmeras individuais também podem ser adicionadas às visualizações favoritas, mesmo que não estejam vinculadas a um gravador.

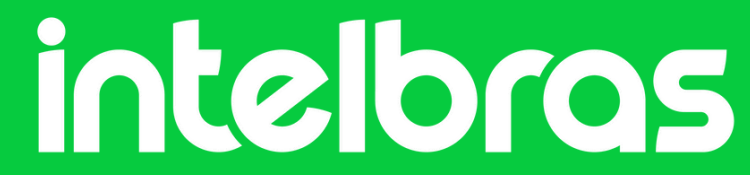

#### Visualização Favorita SIM Next

Exemplo de mosaico criado:

| 💄 intelbras   SIM Ne>                                                                                                    | kt 🕂 🕀 Nova Aba 🗿 Visualização | Dispositivos        |                              | ····································· |
|----------------------------------------------------------------------------------------------------|--------------------------------|---------------------|------------------------------|---------------------------------------|
| Dispositivos  P  Canal  Canal | intelbras                      | 04/06/2025 14 43 57 | inteloros 04/06/2025 14 48 5 | 7 intelbros 04/06/2025 14:48:57       |
|                                                                                                    | Canal1                         |                     | Canal2                       | Canal1                                |
|                                                                                                    | Intelbras                      | 04/06/2025 14 48 57 | Intelbros C4/06/2025 14 48 3 | 7 Intelbros 04/06/2025 14:49:57       |

|                   | Canal3    |                     | Canal4    |                     | Canal2    |                     |
|-------------------|-----------|---------------------|-----------|---------------------|-----------|---------------------|
|                   | intelbras | 04/06/2025 14:48:57 | intelbras | 04/06/2025 14:48:57 | intelbras | 04/06/2025 14:48:57 |
|                   |           |                     |           |                     |           |                     |
|                   |           |                     |           |                     |           |                     |
|                   |           |                     |           |                     |           |                     |
| Favoritos         | •         |                     |           |                     |           |                     |
| Saídas Favoritas  | •         |                     |           |                     |           |                     |
| PTZ               | •         |                     |           |                     |           |                     |
| 🚺 Eventos ao vivo |           |                     |           |                     |           |                     |
| 9                 | Canal3    |                     | Canal4    |                     | Canal3    |                     |

#### Salvando a visualização favorita

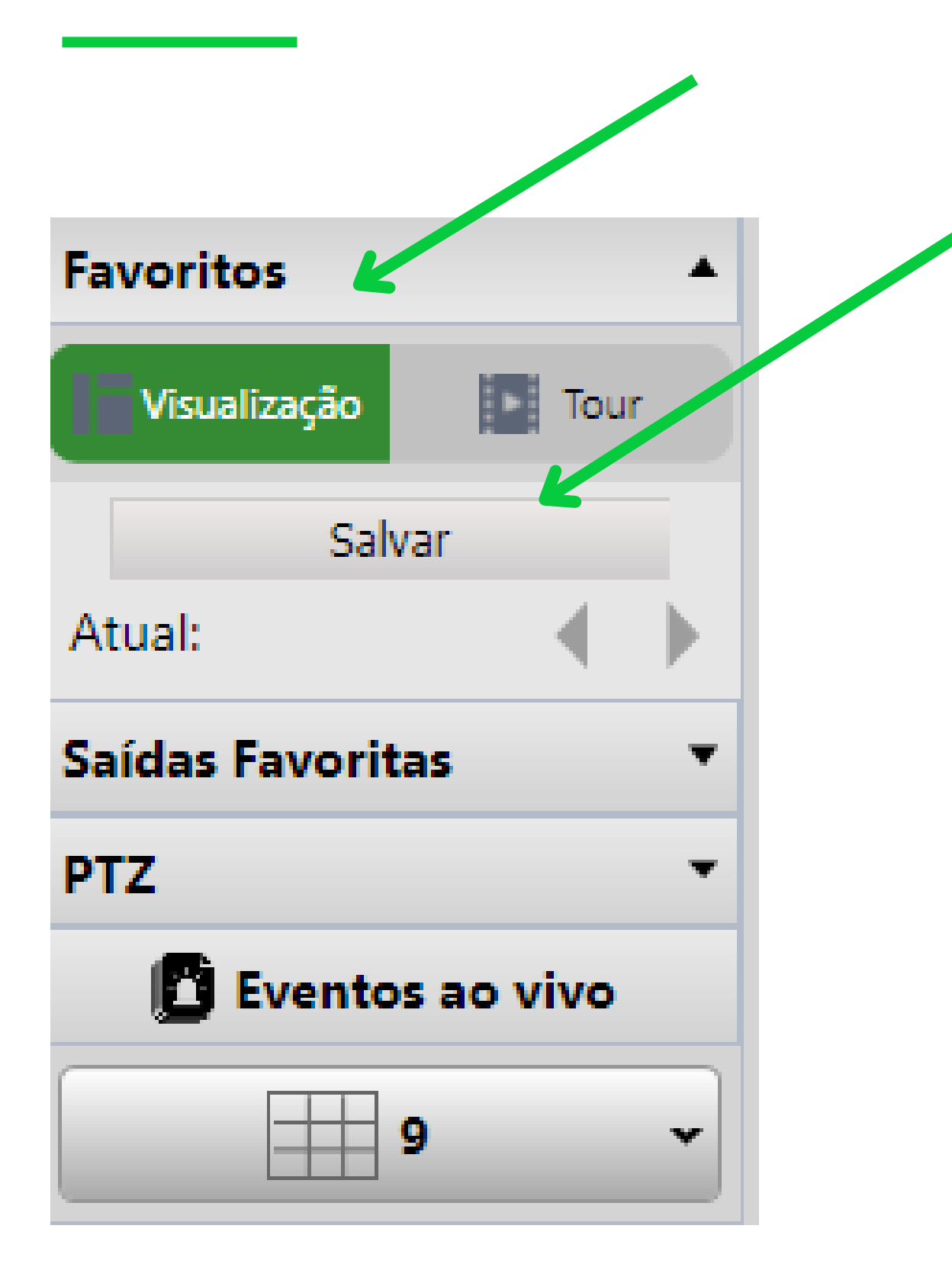

Com o mosaico aberto, clique em "**Favoritos**" e, em seguida, selecione "**Salvar**" para registrar a configuração atual.

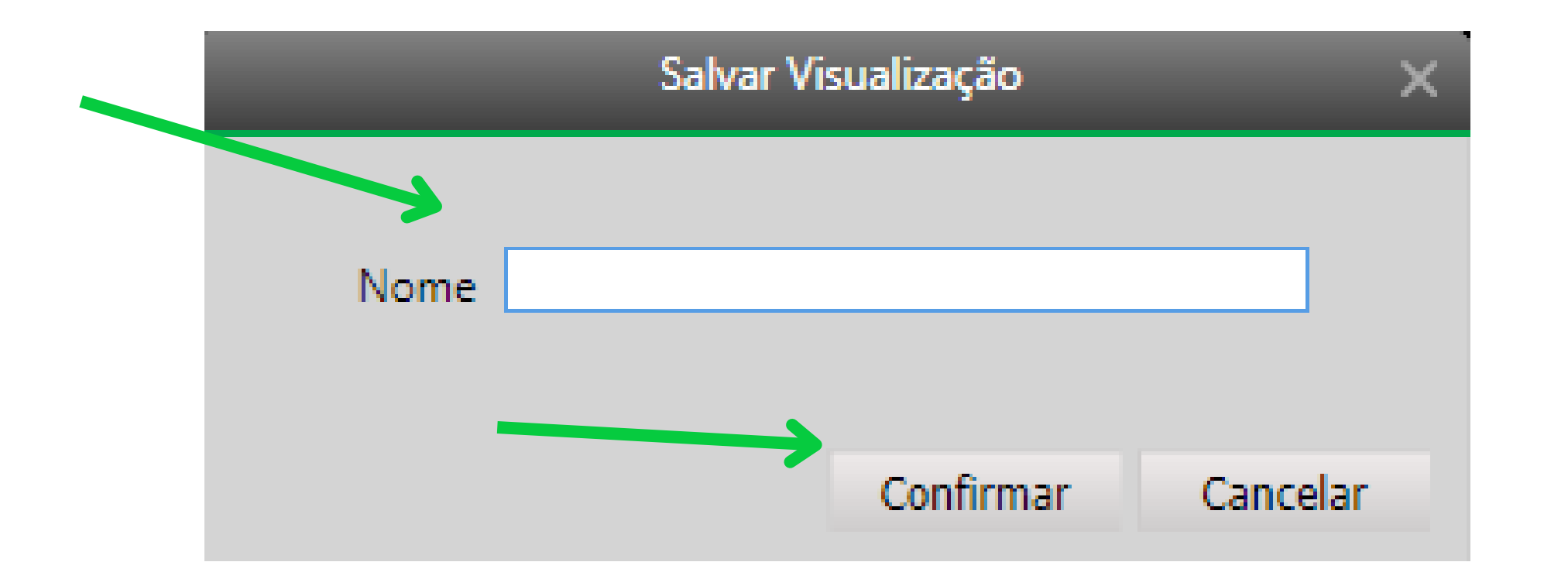

Escolha um nome para a sua visualização favorita e clique em "**Confirmar**".

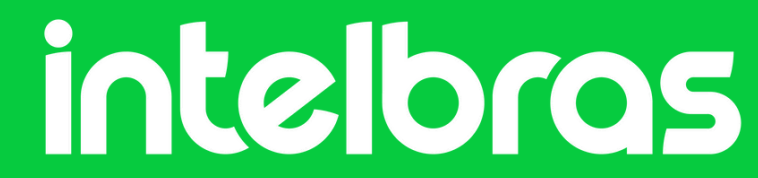

### Salvando a visualização favorita

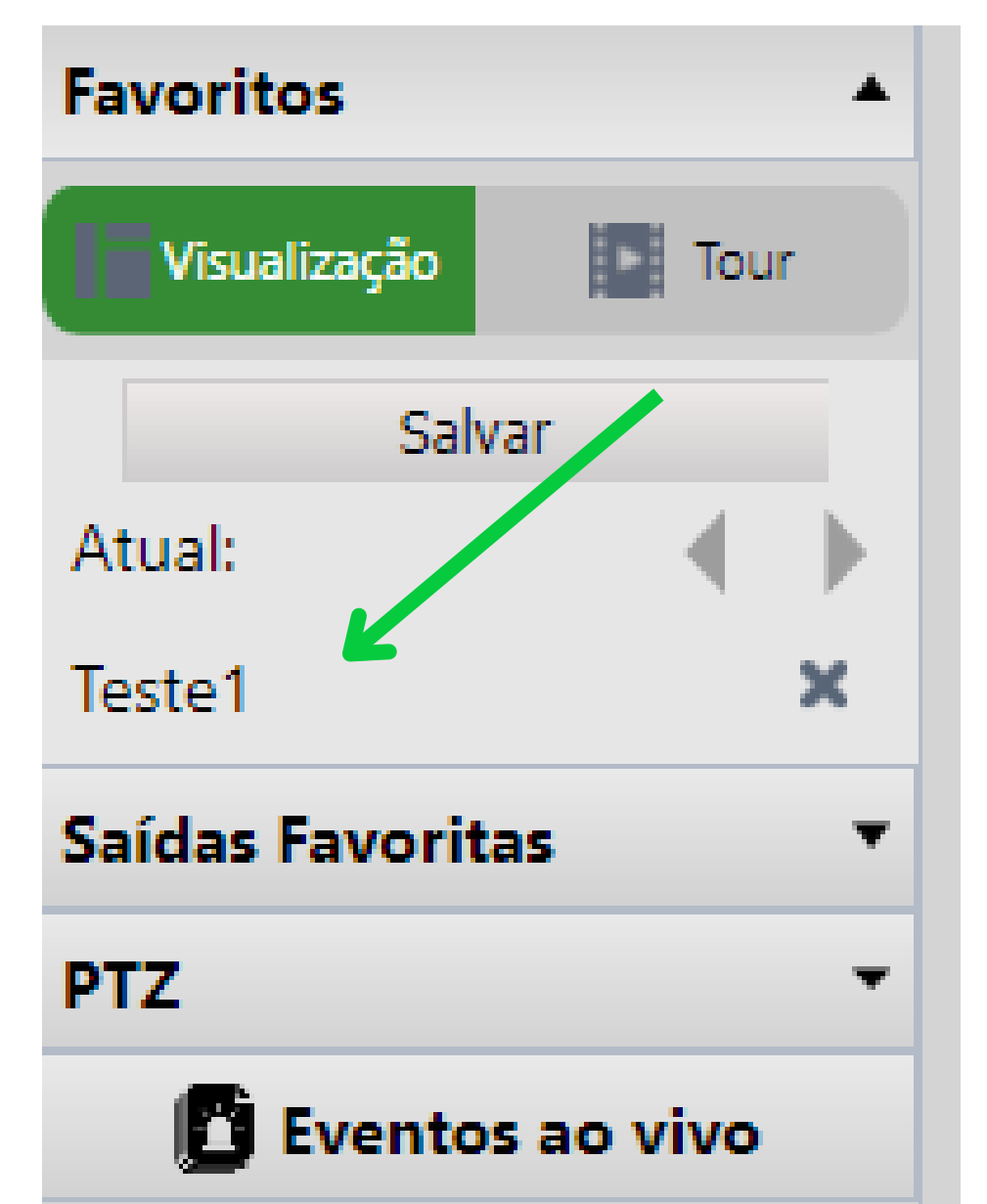

Ao confirmar a operação, a visualização será salva e ficará disponível na aba Favoritos.

Para visualizar, clique duas vezes em cima do favorito.

| 9 ~ |
|-----|
|-----|

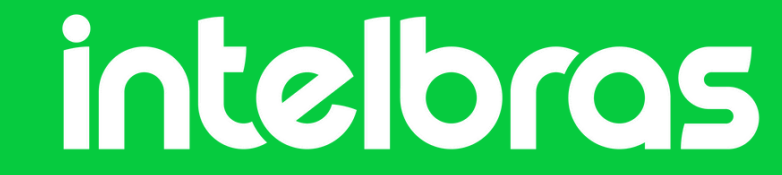

#### **Tutorial técnico**

## Dúvidas ou sugestões entre em contato via: WhatsApp Chat

Suporte a clientes:intelbras.com/pt-br/contato/suporte-tecnico/

intelbras

Vídeo tutorial: youtube.com/IntelbrasBR

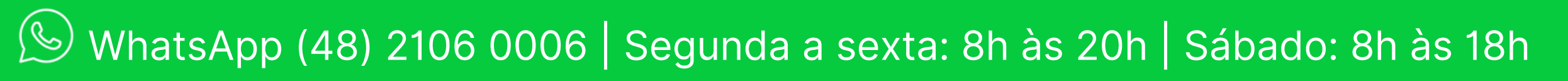